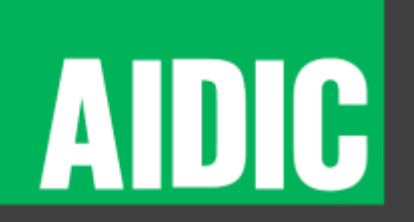

# /Presentation Recording GUIDE – 27/05/2020

How to record a presentation using Microsoft Powerpoint

#### Associazione Italiana di Ingegneria Chimica

#### /Open presentation

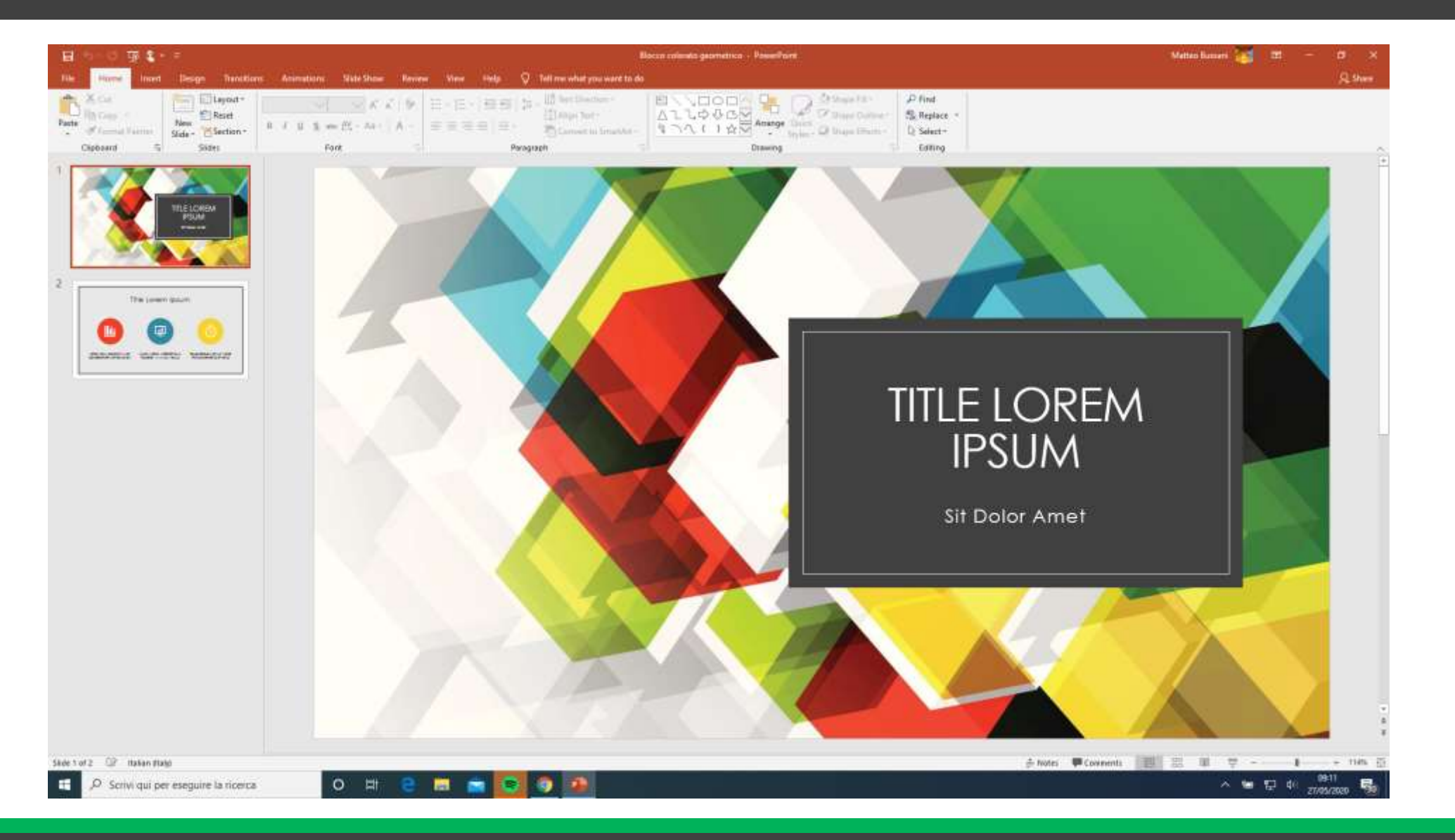

#### /Open Slide Show toolbar

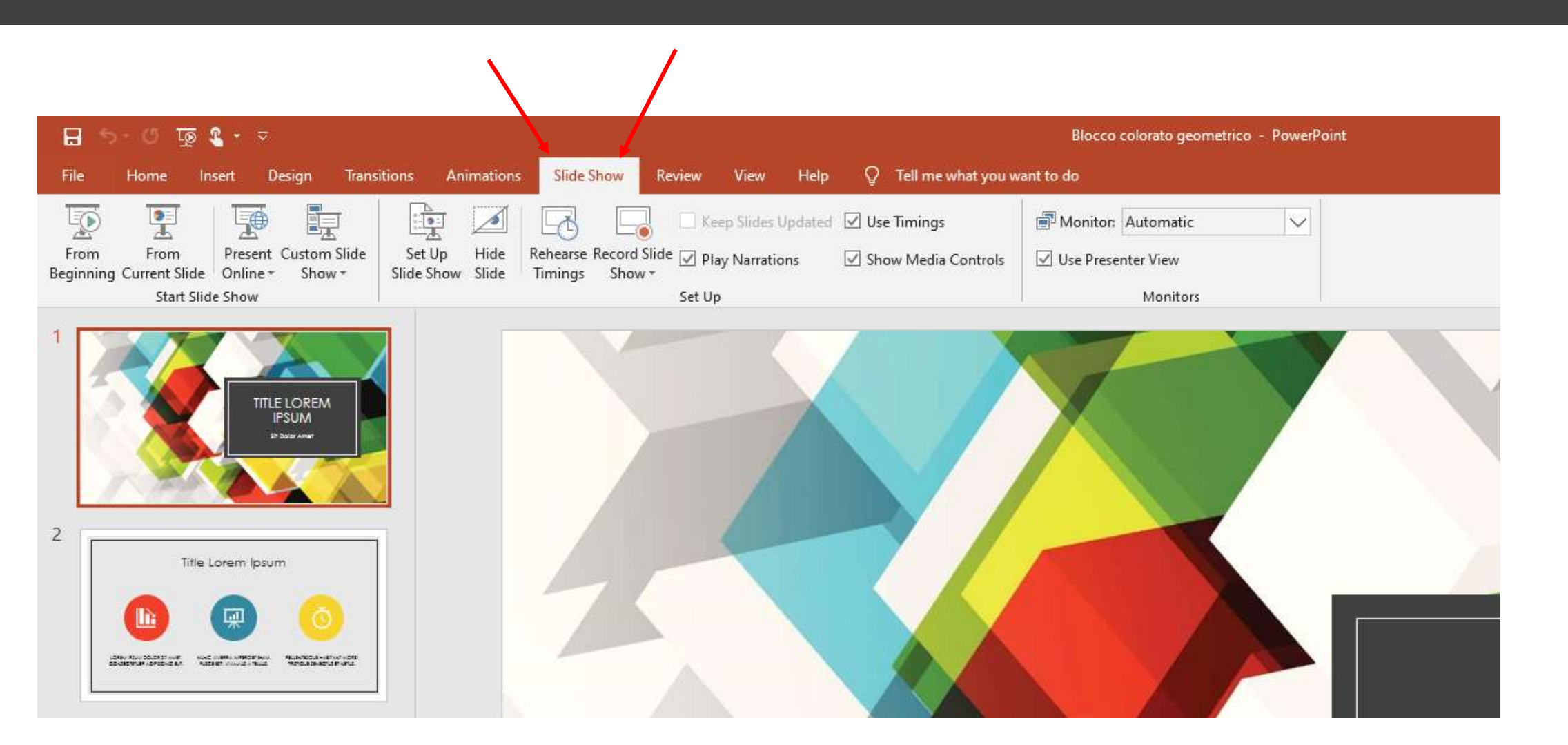

## /Record from the beginning

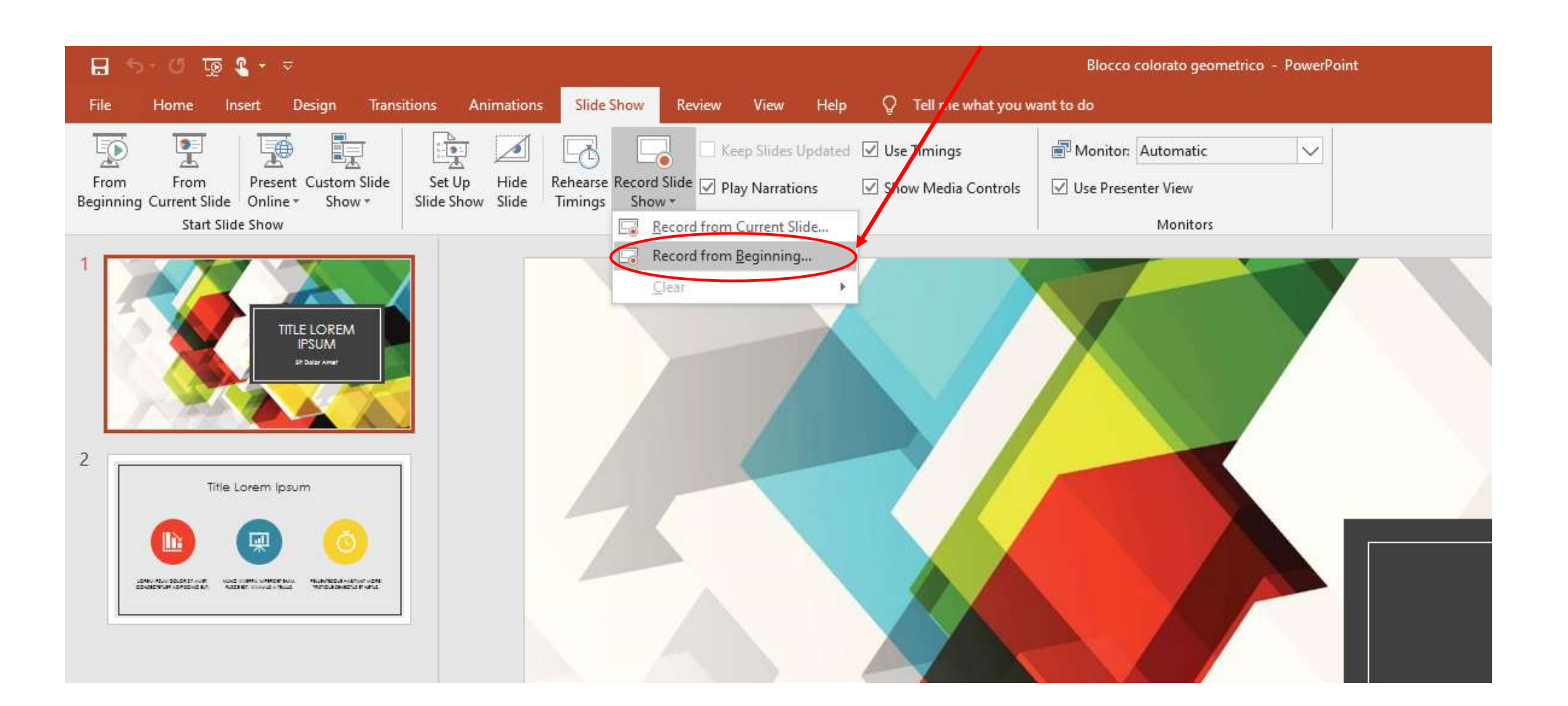

#### ADIC How to record a presentation using PowerPoint – 27/05/2020 /leave the two options selected

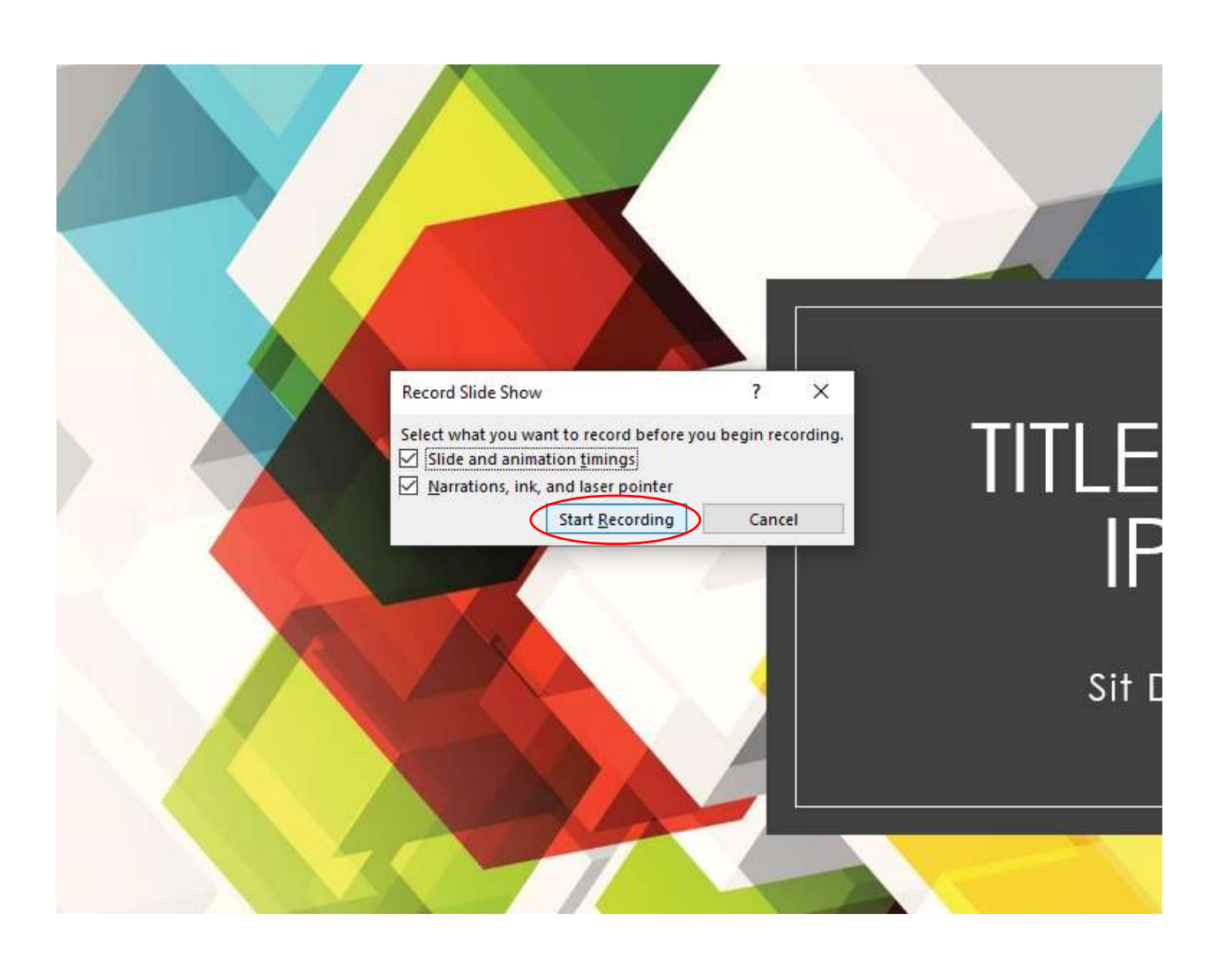

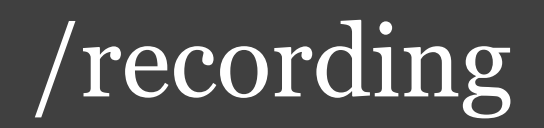

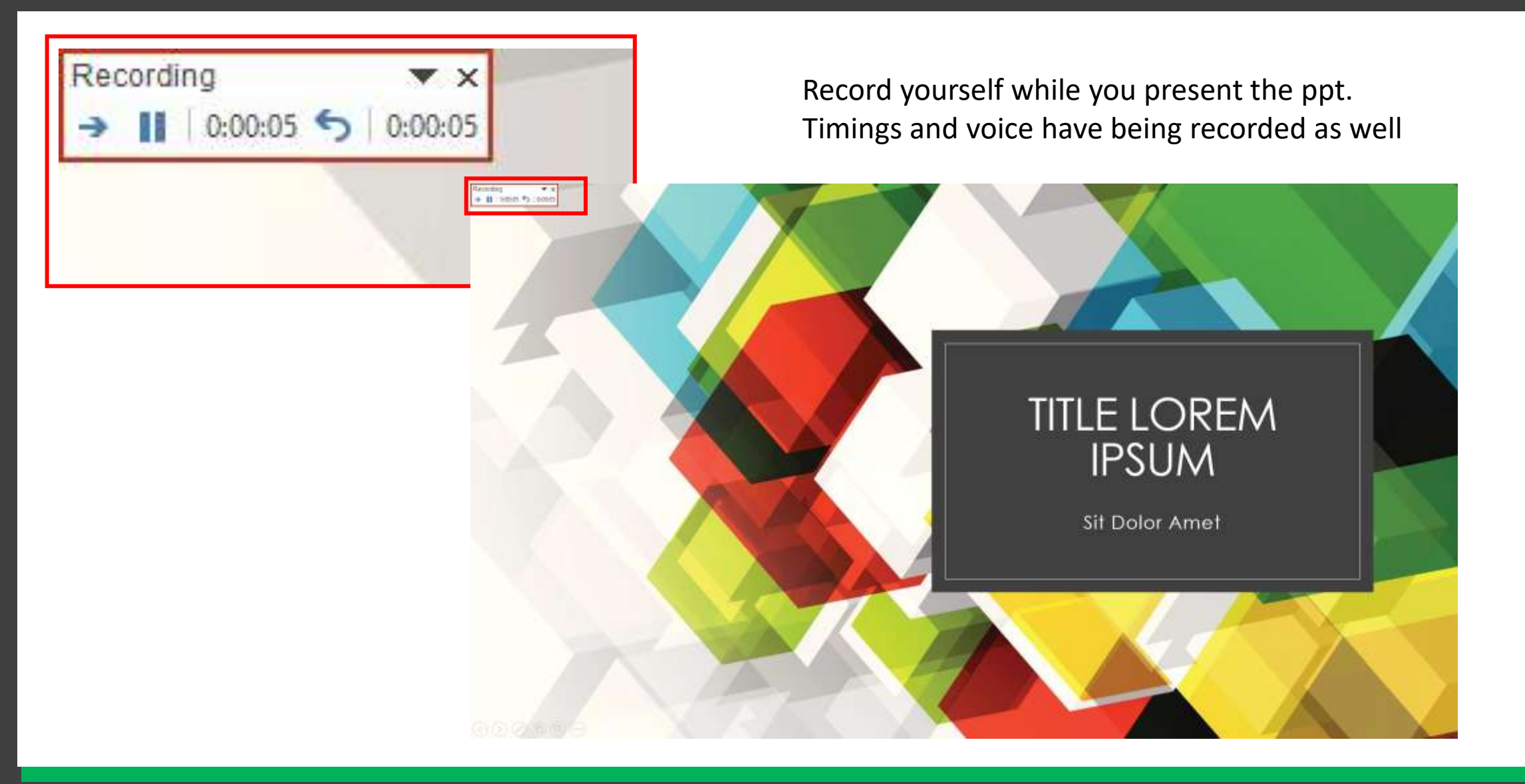

# /after recording

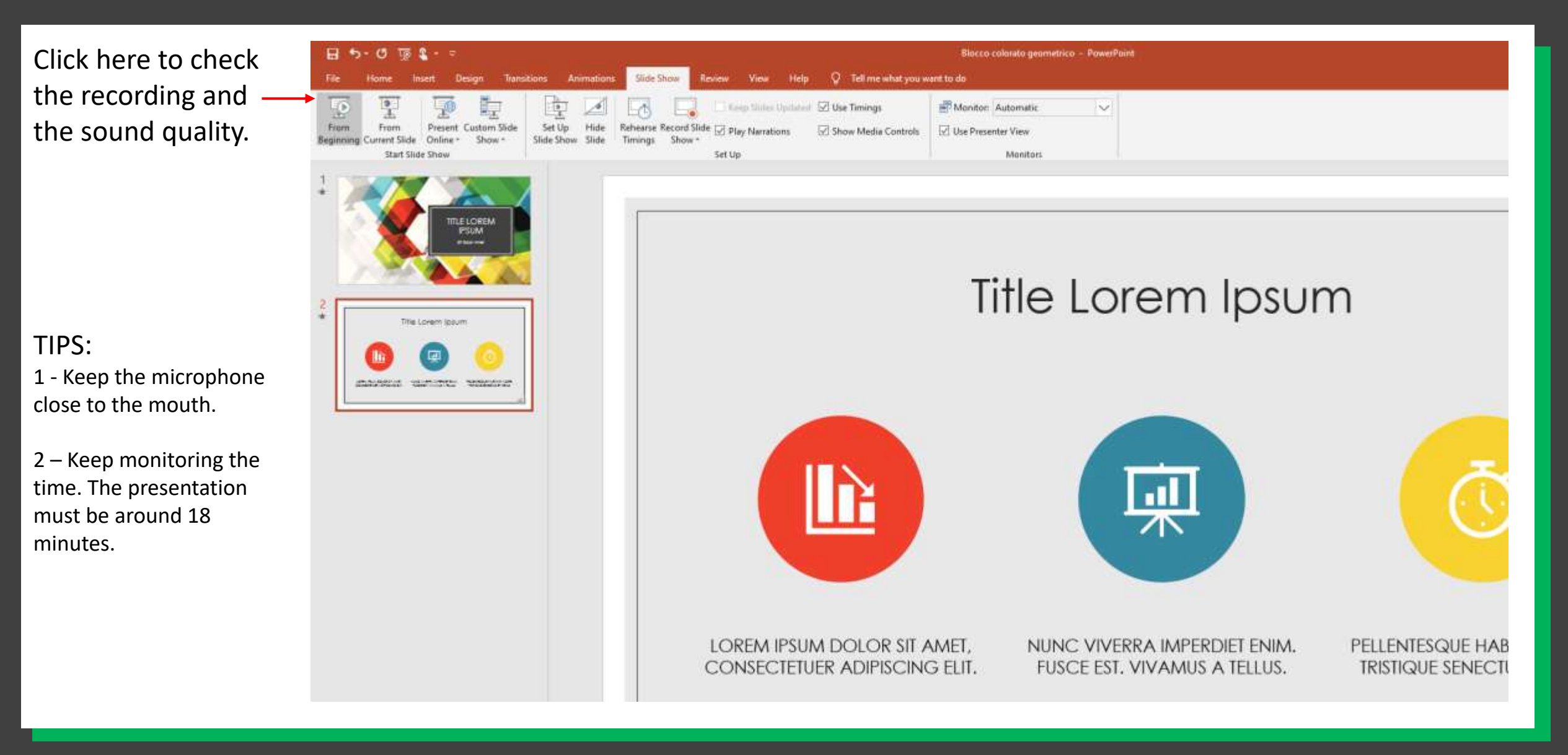

# / if problems (optional)

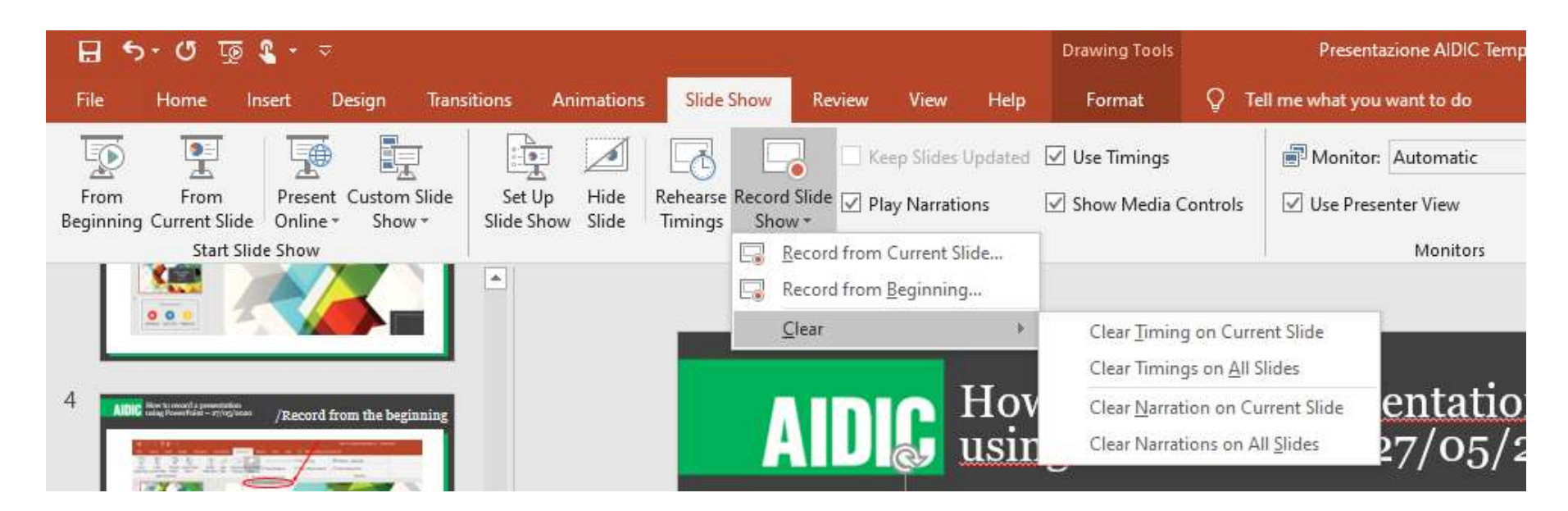

Only if you have problems with the recordings and want to try again.

- 1 Slide Show > Record Slide Show > Clear > Clear Timings on all Slides
- 2 Slide Show > Record Slide Show > Clear > Clear Narrations on all Slides

3 - Start again

#### / export correctly 1

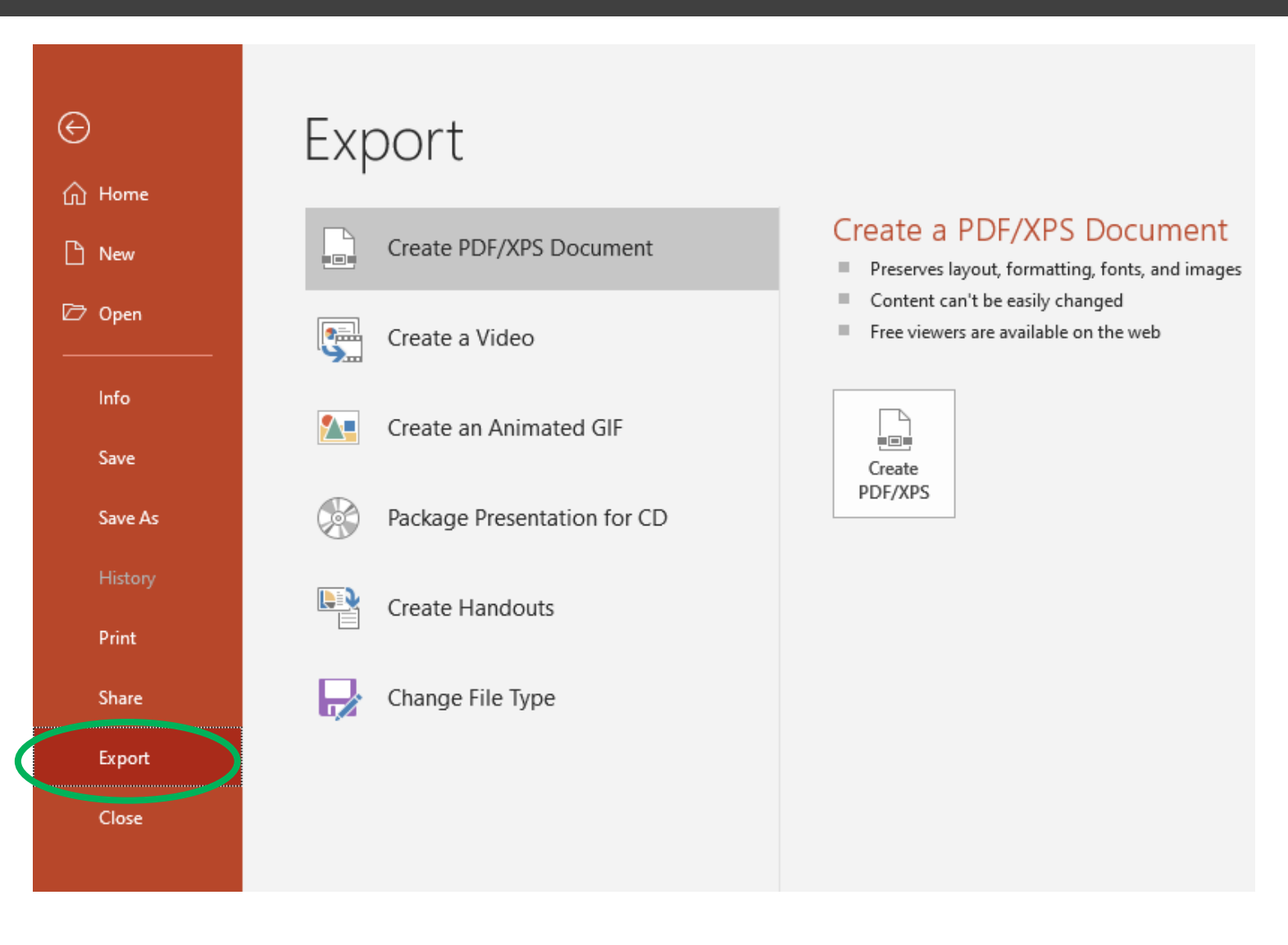

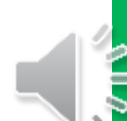

#### / export correctly 2

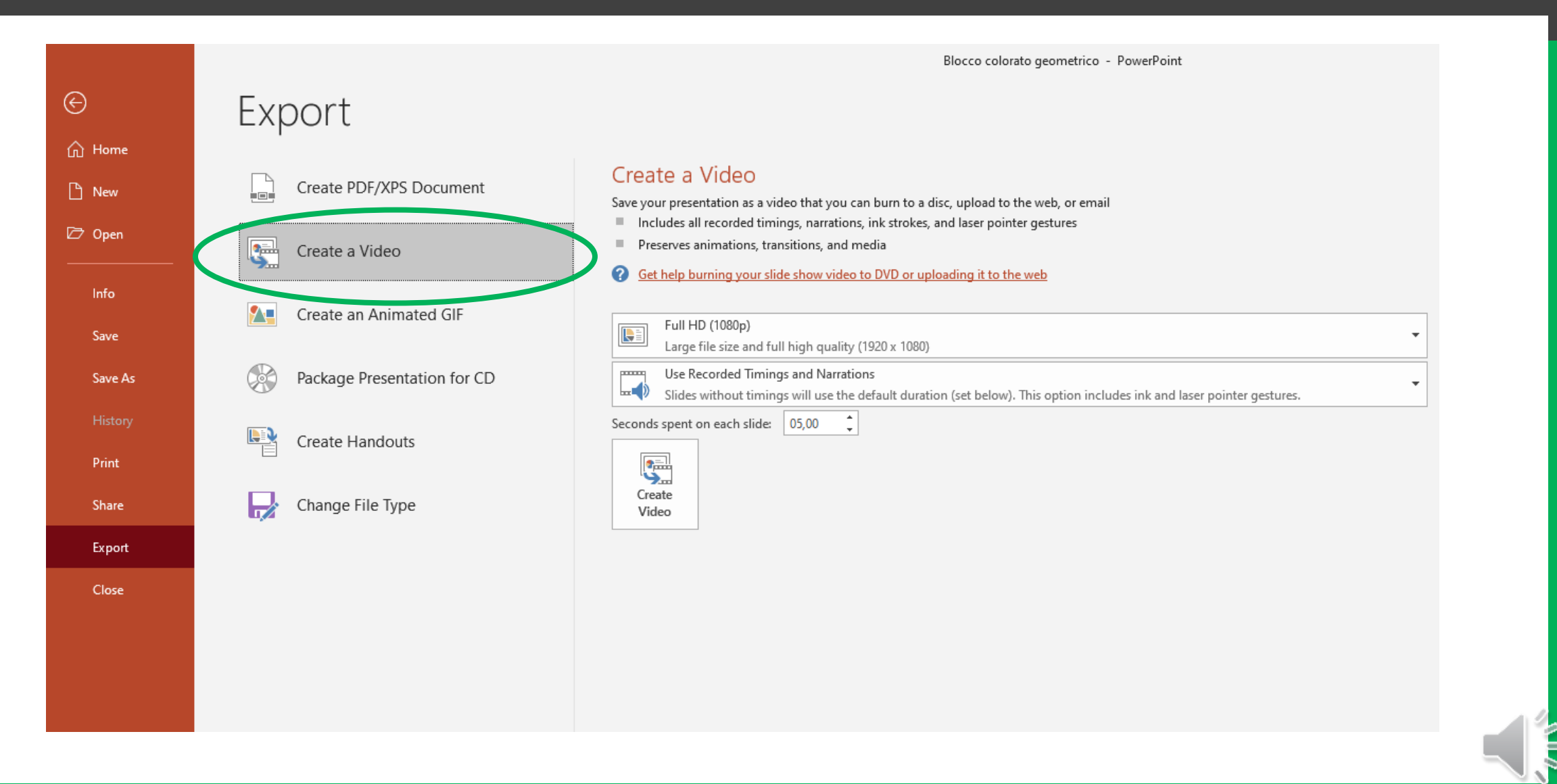

#### / export correctly 3

Blocco colorato geometrico - PowerPoint

#### Export Create a Video Create PDF/XPS Document Save your presentation as a video that you can burn to a disc, upload to the web, or email Includes all recorded timings, narrations, ink strokes, and laser pointer gestures Preserves animations, transitions, and media Create a Video 0 Get help burning your slide show video to DVD or uploading it to the web Create an Animated GIF Full HD (1080p) Ŀ Large file size and full high quality (1920 x 1080) Package Presentation for CD Ultra HD (4K) F Largest file size and ultra-high quality (3840 x 2160) Full HD (1080p) **L** Large file size and full high quality (1920 - 1080) Create Handouts HD (720p) Medium file size and moderate quality (1280 x 720) Change File Type Standard (480p) Smallest file size and lowest quality (852 x 480)

#### / export correctly 4

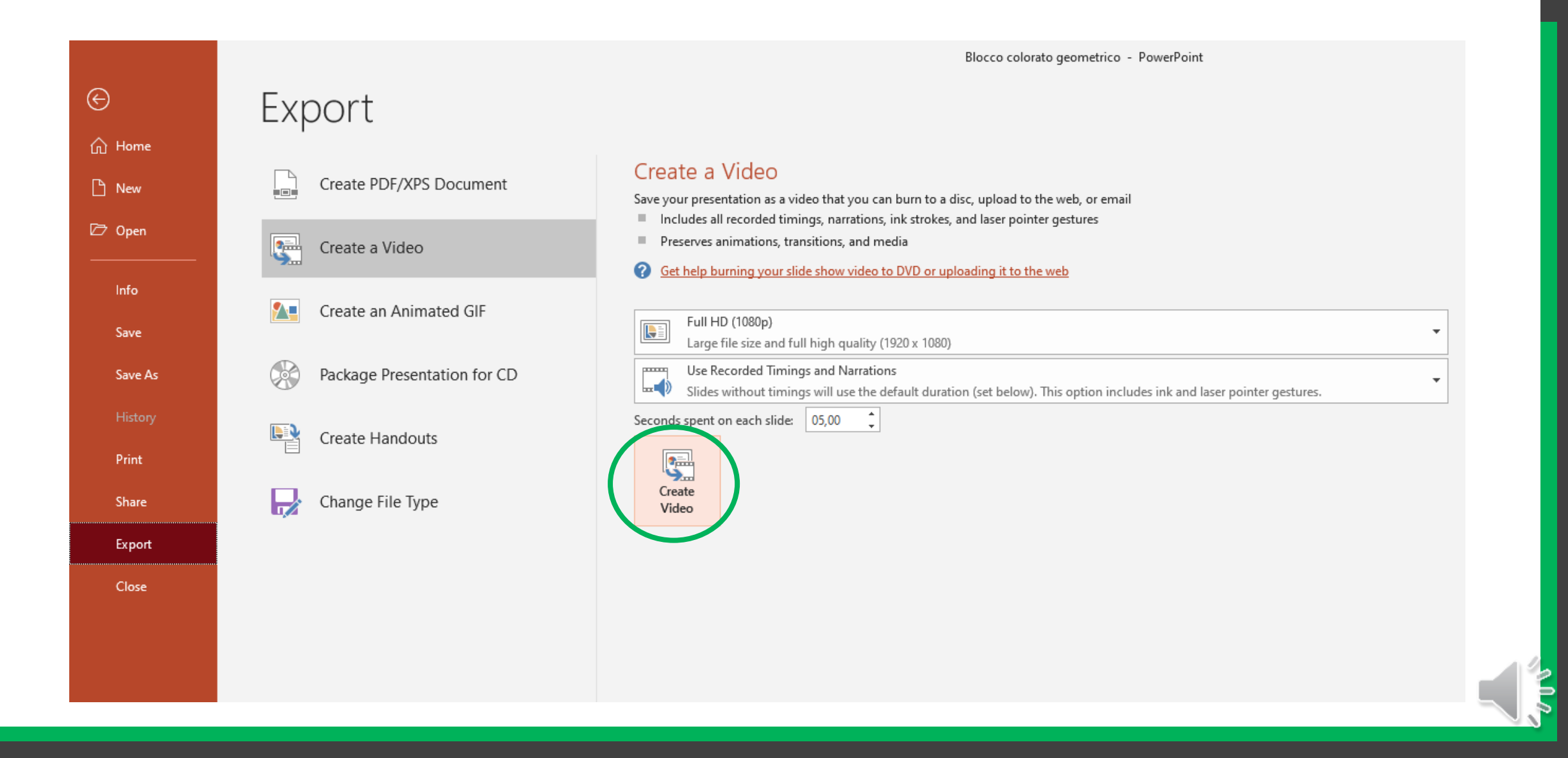

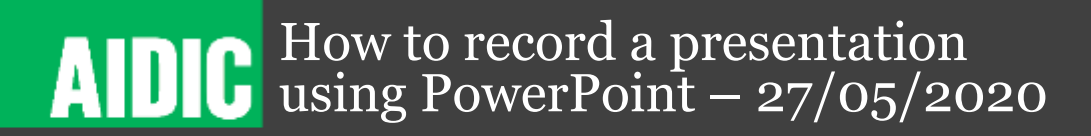

#### / export correctly 5

Save the file choosing the name for it.

Wait that the exportation ends correctly, you can see the status in the bar at the bottom of the presentation

Creating video Presentazione AIDIC Template.mp4 📗

🗵 🌲 Notes

Open the video in a Media Player for the last check.